### قابل توجه مديران محترم /دانش آموزان عزيز

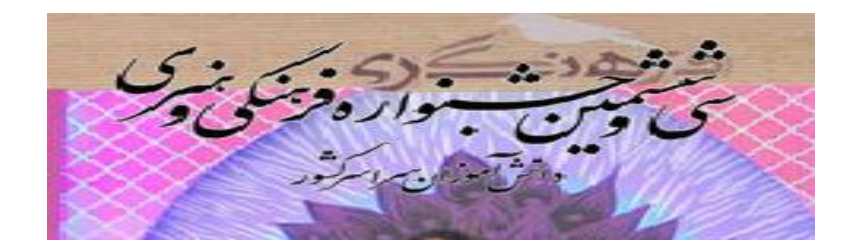

## جهت ثبت نام در سی و ششمین جشنواره فرهنگی و هنری دانش

آموزان سراسر کشور در سامانه همگام به صورت زیر عمل نمایید.

**- دانش آموزان رمز ورود (گذرواژه) به سامانه را از مدیر دریافت نمایند .(در صورتی که قبلا برای فرایندهای دیگر مثل** المپیاد و ... رمز دریافت شده نیازی به <mark>رمز جدید نیست</mark> )

**- مدیران می توانند در قسمت مدیریت کاربران رمز گروهی یا انفرادی برای دانش آموزان ایجاد نمایند. ( در صورتی که قبلا** رمز ایجاد نکرده اند)

- آدرس ورود به سامانه hamgam.medu.ir یا http://jashnvareh36.medu.ir

**- دانش آموزان باید با کاربری کد ملی و گذرواژه(رمز) دریافتی از مدیر را وارد شوند.** 

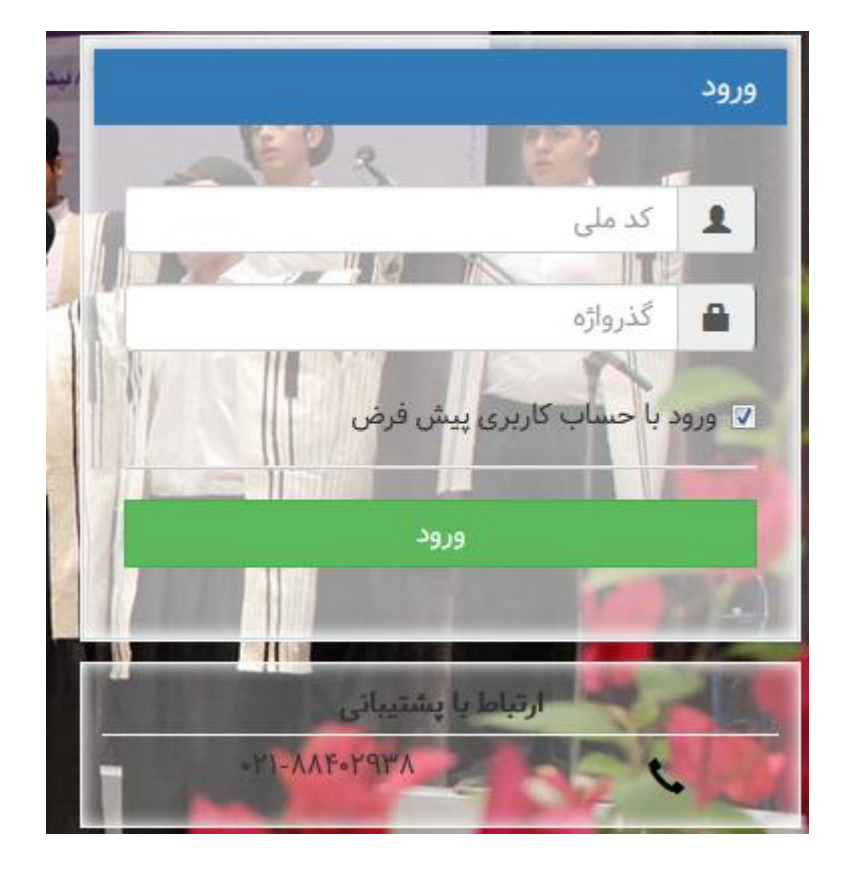

|                        | a                          |                                                                                                    |                    |                    | ٩                   |
|------------------------|----------------------------|----------------------------------------------------------------------------------------------------|--------------------|--------------------|---------------------|
|                        |                            |                                                                                                    |                    |                    | داشبورد اصلی        |
|                        | •                          | -                                                                                                    |                    |                    | · ·                 |
| محتواى الكترونيك       | ارتباط با پشتيبانی         | انضباطی و تشویقی                                                                                                    | كارنامه            | فرم ساز            | جشنوارهها و مسابقات |
|                        |                            | <ul> <li>Image: A state of the state of the state of</li></ul> |                    | •                  | Ì                   |
| برتامه كلاسى دانش آموز | فعالیت های پژوهشی          | شرکت در انتخابات                                                                                                    | ثبتنام اوقات فراغت | پرسش و پاسخ آنلاین | تكاليف              |
|                        | 74                         |                                                                                                    |                    |                    |                     |
|                        | هدایت تحصیل <mark>ی</mark> | استعدادهای درخشان                                                                                                    | آزمونهای مشاوره ای | المپياد دانشآموزي  | آزمون آنلاين        |

روی زیر ماژول ثبت نام جشنواره مسابقات کلیک نمایید.

| ئىبورد اصلى » جشن |
|-------------------|
| <u>_</u>          |
| ثبت نام جشنواره،  |
|                   |

#### در ستون مدیریت قسمت سی ششمین جشنواره فرهنگی و هنری کلیک نمایید.

شما در این ماژول به عنوان شرکت کننده در جشنواره شناخته می شوید در صورتیکه در یکی از رشته های گروهی اقدام به ثبت نام نمایید به عنوان سر گروه در آن گروه شناخته خواهید شد.

|            |                                                                                                    | ارسال اثر و پیگیری ثبتنام                                                                     | جشنوارهه <mark>ا</mark> |
|------------|----------------------------------------------------------------------------------------------------|-----------------------------------------------------------------------------------------------|-------------------------|
| <b>%</b> > | نمایش محتویات 🕞 🎞                                                                                                    | جستجو:                                                                                        |                         |
| مديريت     | t زمان(های) مجاز برای تبت نام<br>ا                                                                                                    | tl جشنواره                                                                                    | 🌲 رديف                  |
| 04         | <ul> <li>زمانبندی ثبت نام مدرسه</li> <li>از ۱۳۹۶/۰۹/۲۰ تا ۱۳۹۶/۱۱/۳۰ ۱۳۹۶/۱۱/۳۰</li> </ul>                                                                                                    | سی و ششمین جشنواره فرهنگی و هنری                                                              | ١                       |
| 1          | <ul> <li>شروع ثبت نام طرح ملي فرهنگيان منطقه</li> <li>از ۲۳۶/۰۹/۲۱ ۲۳۵۸ تا ۲۳:۵۹ ۵۱/۱۰/۱۹۲۷</li> <li>شروع ثبت نام در طرح ملي حفظ قرآن كريم مدرسه</li> <li>از ۲۳:۵۸ ۲۱ ۲۳:۵۸ ۲۱ ۲۳:۵۸ ۲۳۹۷/۱۰/۱۵</li> </ul>                   | طرح ملي حفظ قرآن کريم (طرح نور) ١٣٩٤-١٣٩٤                                                     | ٢                       |
| 0          | <ul> <li>زمان آغاز به کار ثبت نام مسابقات فرهنگیان</li> <li>از ۲۳۵۹/۹/۱۱ تا ۱۳۹۶/۱۱/۱۶ ۲۳:۵۹</li> <li>زمان آغاز به کار ثبت نام مسابقات قرآن دانش آموزان جدید</li> <li>از ۲۳۵۶/۹/۲۹ ۲۳:۵۸ تا ۲۳:۵۸ ۲۳:۵۸ ۱۳۹۶/۱/۱۵</li> </ul> | سي وششمين دوره مسابقات قرآن ، عترت و نماز دانش آموزان و سومين دوره مسابقات فرهنگيان ١٣٩٧-١٣٩۶ | ٣                       |

پنجره زیر شامل دو قسمت است :قسمت اول <mark>چشنواره ها</mark> و قسمت دوم <mark>ارسال اثر پیگیری</mark>

ابتدا در قسمت مدیریت روبروی عنوان جشنواره مورد نظر کلیک نمایید تا زیر مجموعه مورد نظر دیده شود.

| راهنما 🖧 ماژول های مرتبط 🥑 |                   |                                                           | قات » ثبت نام جشنواره، مسابقات                                       | داشبورد اصلی » جشنوارهها و مساب |
|----------------------------|-------------------|-----------------------------------------------------------|----------------------------------------------------------------------|---------------------------------|
|                            |                   |                                                           |                                                                      |                                 |
|                            |                   |                                                           | نوارهها » جشنواره سی و ششمین جشنواره فرهنگی و هنری                   | ثبت نام جشنواره، مسابقات » جش   |
|                            |                   |                                                           |                                                                      |                                 |
|                            | شناخته خواهید شد. | گروهی اقدام به ثبت نام نمایید به عنوان سر گروه در آن گروه | ، شرکت کننده در جشنواره شناخته می شوید در صورتیکه در یکی از رشته های | • شما در این ماژول به عنوان     |
|                            |                   |                                                           | مانىتىنا م                                                           | جشنوارهها ارسال اثر و پیگیری    |
| (4)                        | نمایش محتویات 🕞 🔻 | e:                                                        | جستج                                                                 | + بازگشت به جشنوارهها           |
| مديريت                     | †توضيحات          | ا                                                         | ئا. عنو <del>ان</del>                                                | ال رديف                         |
| 0                          | -                 | -                                                         | ادبی و پژوهشی                                                        | ١                               |
| 0                          | -                 | -                                                         | رسانه و فضای مجازی                                                   | ٢                               |
| 0                          | -                 | -                                                         | فیلم و هنرهای نمایشی                                                 | ٣                               |
| 0                          | -                 | -                                                         | هنرهای دستی و تجسمی                                                  | ۴                               |
| 0                          | -                 | -                                                         | هنر های آوایی                                                        | ۵                               |

#### در قسمت مدیرِیت روبروی گروه ثبت نامی کلیک نمایید،و در پنجره باز شده موافقت خود را با ثبت نام انفرادی

اعلام نمایید.

| شد.                                                                                                    | به عنوان سر گروه در آن گروه شناخته خواهید ن | صورتیکه در یکی از رشته های <del>گروهی</del> اقدام به ثبت نام نمایید | ن شرکت کننده در جشنواره شناخته می شوید در | <ul> <li>شما در این ماژول به عنوا</li> </ul> |
|----------------------------------------------------------------------------------------------------|---------------------------------------------|---------------------------------------------------------------------|-------------------------------------------|----------------------------------------------|
|                                                                                                    |                                             |                                                                     | ی ثبتنام                                  | جشنوارهها ارسال اثر و پیگیر                  |
| <ul> <li>(1)</li> <li>(2)</li> <li>(2)</li> <li>(3)</li> <li>(4)</li> <li>(4)</li></ul> | نمایش محتویات 🕞 🚽                           | جستجو:                                                              |                                           | 🔶 بازگشت به جشنوارهها                        |
| مديريت                                                                                                    | ئا توضيحات                                  | ال گروه ثبت نامی                                                    | 11 عنوان                                  | 🌲 رديف                                       |
| ľ                                                                                                    | -                                           | شعر                                                                 | شعر                                       | ١                                            |
| ľ                                                                                                    | -                                           | داستان نویسی                                                        | داستان نویسی                              | ۲                                            |
| Ø                                                                                                    | -                                           | نقد ادبی                                                            | نقد ادبی                                  | ٣                                            |
| ľ                                                                                                    | -                                           | كتابخواني                                                           | كتابخوانى                                 | ۴                                            |
| Ø                                                                                                    | -                                           | مقاله نویسی                                                         | مقاله نویسی                               | ۵                                            |

|                                                                                    | انفرادی           | ثبت نام   | تاييد    |
|------------------------------------------------------------------------------------|-------------------|-----------|----------|
| <b>ی و ششمین جشنواره فرهنگی و هنری</b> در رشته: <b>داستان نویسی</b> اطمینان دارید؟ | جشنواره: <b>س</b> | بت نام در | آیا از ث |

|--|

#### بعد از ثبت نام قسمت اول روی تب ارسال اثر و پیگیری کلیک نمایید تا پنجره زیر نمایان شود. روی قسمت مدېریت

#### کلیک نمایید.

تایید ثبت نام انفرادی

| راهنما 📽 ماژد لهای مرتبط 🖗                                                         |                                                                                                  |                                                                                    | ن نام جشنواره، مسابقات                                                 | » جشنوارهها و مسابقات » ثبت                                                                                                    | داشبورد اصلی                                                                      |
|------------------------------------------------------------------------------------|--------------------------------------------------------------------------------------------------|------------------------------------------------------------------------------------|------------------------------------------------------------------------|----------------------------------------------------------------------------------------------------|-----------------------------------------------------------------------------------|
|                                                                                    |                                                                                                  |                                                                                    |                                                                        | ه، مسابقات                                                                                                    | بت نام جشنوار                                                                     |
|                                                                                    |                                                                                                  |                                                                                    |                                                                        |                                                                                                    |                                                                                   |
| ، خواهید شد.                                                                       | بید به عنوان سر گروه در آن گروه شناخته                                                           | صورتیکه در یکی از رشته های گروهی اقدام به ثبت نام نمای                             | نده در جشنواره شناخته می شوید در ،                                     | ر این ماژول به عنوان شرکت کن:                                                                                                    | ● شما د                                                                           |
|                                                                                    |                                                                                                  |                                                                                    |                                                                        | ارسا <mark>ل</mark> اثر و پیگیری ثبتنام                                                                                                    | جشنوارهها                                                                         |
| «» 🔒 🎟 🔁 🔹                                                                         | نمایش محتویات                                                                                    | جستجو:                                                                             |                                                                        |                                                                                                    |                                                                                   |
| مديريت                                                                             |                                                                                                  | جشنواره                                                                            |                                                                        | رديف                                                                                                    | 14                                                                                |
|                                                                                    |                                                                                                  | سی و ششمین جشنواره فرهنگی و هنری                                                   |                                                                        | ١                                                                                                    |                                                                                   |
|                                                                                    |                                                                                                  | ۱ مورد ابتدا قبلی ۱ بعدی انتها                                                     | نمایش ۱ تا ۱ از مجموع                                                  |                                                                                                    |                                                                                   |
|                                                                                    |                                                                                                  |                                                                                    |                                                                        |                                                                                                    |                                                                                   |
|                                                                                    |                                                                                                  |                                                                                    |                                                                        |                                                                                                    |                                                                                   |
|                                                                                    |                                                                                                  |                                                                                    | ک نمایید                                                               | ىت مدى ىت كليا                                                                                                    | مع، قس                                                                            |
|                                                                                    |                                                                                                  |                                                                                    | ک نمایید                                                               | مت مدیریت کلی                                                                                                    | وی قسر                                                                            |
|                                                                                    | س 1                                                                                              |                                                                                    | ک نمایید                                                               | مت مدیریت کلی                                                                                                    | وی قسم                                                                            |
| <b>≜ X 0</b> ∗                                                                     |                                                                                                  |                                                                                    | ک نمایید                                                               | مت مدیریت کلی                                                                                                    | وی قسم                                                                            |
| و راهنما<br>۲۰۰۰ کی مرتبط                                                          |                                                                                                  |                                                                                    | ک نمایید<br>نام جشنواره، مسابقات                                       | مت مدیریت کلید<br>» جشنوارهها و مسابقات » ثبت                                                                                                    | وی قسر<br>)<br>داشبورد اصلی                                                       |
| این ی با این این این این این این این این این ای                                    |                                                                                                  |                                                                                    | ک نمایید<br>، نام جشنواره، مسابقات                                     | مت مديريت كلي<br>» جشنوارهها و مسابقات » ثبت                                                                                                    | وی قسر<br>)<br>داشبورد اصلی                                                       |
| ایا کی اور استعال کی اور ایران اور میتا<br>(ایران اور استعال کی اور ایران اور میتا |                                                                                                  |                                                                                    | ک نمایید<br>۱۹ جشنواره، مسابقات                                        | مت مدیریت کلیک<br>» جشنوارهها و مسابقات » ثبت<br>ه، مسابقات                                                                                         | وی قسم<br>)<br>داشبورد اصلی<br>بت نام جشنوار                                      |
| میں ایک ایک ایک ایک ایک ایک ایک ایک ایک ایک                                        | ید به عنوان سر گروه در آن گروه شناخت                                                             | صورتیکه در یکی از رشته های گروهی اقدام به ثبت نام نمای                             | ک نمایید<br>نام جشنواره، مسابقات<br>نده در جشنواره شناخته می شوید در م | مت مدیریت کلید<br>» جشنوارهها و مسابقات » ثبت<br>»، مسابقات<br>ر این ماژول به عنوان شرکت کنن                                                        | وی قسم<br>داشبورد اصلی<br>بت نام جشنوار<br>• شما در                               |
| مینی به ماتولهای مرتبط<br>(ماتولهای مرتبط) به ماتولهای مرتبط)<br>مخواهید شد.       | ید به عنوان سر گروه شناخته                                                                       | صورتیکه در یکی از رشته های گروهی اقدام به ثبت نام نمایر                            | ک نمایید<br>نام جشنواره، مسابقات<br>نده در جشنواره شناخته می شوید در م | مت مدیریت کلید<br>» جشنوارهها و مسابقات » ثبت<br>ه، مسابقات<br>ر این ماژول به عنوان شرکت کنن<br>ارسال اثر و پیگیری ثبتنام                           | وی قسم<br>داشبورد اصلی<br>بت نام جشنوار<br>مما در<br>جشنوارهها                    |
| یسینی او او او او او او او او او او او او او                                       | ید به عنوان سر گروه در آن گروه شناخته<br>بید به عنوان سر گروه در آن گروه شناخته                  | صورتیکه در یکی از رشته های گروهی اقدام به ثبت نام نمای<br>جستجو:                   | ک نمایید<br>نام جشنواره، مسابقات<br>نده در جشنواره شناخته می شوید در ه | مت مدیریت کلید<br>» جشنوارهها و مسابقات » ثبت<br>ه، مسابقات<br>ر این ماژول به عنوان شرکت کنن<br>ارسال اثر و پیگیری ثبتنام                           | وی قسم<br>وی قسم<br>داشبورد اصلی<br>بت نام جشنوار<br>جشنوارهها<br>جشنوارهها       |
| ینی می ایسی کی ایسی کی ایسی کی ایسی کی ایسی کی کی کی کی کی کی کی کی کی کی کی کی کی | ید به عنوان سر گروه شراخته<br>بید به عنوان سر گروه شراخته<br>نوایش محتویات                       | صورتیکه در یکی از رشته های گروهی اقدام به ثبت نام نمای<br>جستجو:<br>مرحله          | ک نمایید<br>بام جشنواره، مسابقات<br>نده در جشنواره شناخته می شوید در ه | مت مدیریت کلید<br>» جشنوارهها و مسابقات » ثبت<br>»، مسابقات<br>ر این ماژول به عنوان شرکت کنن<br>ارسال اثر و پیگیری ثبتنام<br>پیست جشنوارهها<br>ردیغ | وی قسم<br>وی قسم<br>داشبورد اصلی<br>بت نام جشنوار<br>جشنوارهها<br>جشنوارهها<br>غا |
| ایت می اور اور اور اور اور اور اور اور اور اور                                     | ید به عنوان سر گروه در آن گروه شناخته<br>بید به عنوان سر گروه در آن گروه شناخته<br>نمایش محتویات | صورتیکه در یکی از رشته های گروهی اقدام به ثبت نام نمای<br>جستجو:<br>مرحله<br>مدرسه | ک نمایید<br>بام جشنواره، مسابقات<br>نده در جشنواره شناخته می شوید در ه | مت مدیریت کلید<br>» جشنوارهها و مسابقات » ثبت<br>»، مسابقات<br>ر این ماژول به عنوان شرکت کنن<br>ارسال اثر و پیگیری ثبتنام<br>پیست جشنوارهها<br>ردیغ | وی قسم<br>وی قسم<br>داشبورد اصلی<br>بت نام جشنوار<br>جشنوارهها<br>جشنوارهها<br>غا |

# جهت بارگذاری ( آپلود) اثر در قسمت مدیریت روی گزینه 🏝 کلیک نمایید

| 🖨 ماژولهای مرتبط | 8 📖 🛛                                                                                                    |                                                                                     | /                  |                               | ه، مسابقات             | نام جشنوار | ، » جشنوارهها و مسابقات » ثبت                   | داشبورد اصلی             |
|------------------|----------------------------------------------------------------------------------------------------|-------------------------------------------------------------------------------------|--------------------|-------------------------------|------------------------|------------|-------------------------------------------------|--------------------------|
|                  | ام نمایید به عنوان سر گروه در آن گروه شناخته خواهید شد.                                                                                                    | م به ثبت ز                                                                          | ته های گروهی اقداد | . در صورتیکه در یکی از رش     | باره شناخته می شوید    | ده در جشنو | اره، مسابقات<br>در این ماژول به عنوان شرکت کنن  | ثبت نام جشنو<br>         |
| <b>(</b> )       | نمایش محتویات م                                                                                                    |                                                                                     |                    | جستجو:                        |                        |            | ارسال اثر و پیگیری ثبتنام<br>لیست مراحل جشنواره | جشنوارهما<br>ج بازگشت به |
| مديريت           | توضيحات                                                                                                    | IJ                                                                                  | 🏌 نام گروه         | ثبت نام کننده یا<br>ال سرگروه | زمان ثبت<br>11 نام     | †‡ رشته    | ا جشنواره                                       | الديف                    |
| <b>01</b>        | ، رشته دارای <b>آپلود فایل</b> بعنوان اثر میباشد.<br>، رشته بصورت ثبت نام <b>انفرادی</b> میباشد.<br>ما با همین حساب کاربری ثبت نام کننده و سرگروه هستید و قادر به<br>مال تغییرات هستید.<br>ت نامی میتوان ثبت نامی <b>شعر</b> میباشد و در یکی از رشتههای هر گروه | <ul> <li>این</li> <li>ش</li> <li>ش</li> <li>این</li> <li>این</li> <li>ثب</li> </ul> | بصورت انفرادی      | سي- ` .<br>سي ي ک             | ١٣٩۶/١•/•۶<br>•9:•Δ:١٣ | شعر        | سی و ششمین جشنواره<br>فرهنگی و هنری             | ١                        |
|                  |                                                                                                    | ی انتھ                                                                              | قبلی ۱ بعد         | موع ۱ مورد ابتدا              | نمایش ۱ تا ۱ از مج     |            |                                                 |                          |

| X 2 <sup>2</sup> | ی رشته: شعر | ن جشنواره فرهنگی و هنر | و ششمیر  | ئذاری کلیک نمایید<br>رِسال اثر جشنوارہ: سی | ر گزینه بار<br>دیریت و ار |
|------------------|-------------|------------------------|----------|--------------------------------------------|---------------------------|
|                  | مديريت      | فايل                   | 11       | ، فایل جدید<br>ردیف                        | ی بارگذاری<br>ال          |
|                  |             | جهت نمایش وجود ندارد   | موردی .  |                                            |                           |
|                  | لتها        | ابتدا قبلی بعدی از     | ع • مورد | نمایش ۰ تا ۰ از مجموع                      |                           |

روی گزینه انتخاب فایل کلیک نمایید و با انتخاب مسیر فایل مورد نظر را انتخاب کرده و گزینه بارگذاری فایل کلیک نمایید.

مدیریت و ارسال اثر جشنواره: سی و ششمین جشنواره فرهنگی و هنری رشته: شعر فایل: انتخاب فایل

오 بارگذاری فایل